# 中国教育国际交流协会

# 会员服务系统

## 操作手册—会员单位个人版

(电脑端登录)

2021年8月

前言

为提升会员单位服务质量,会员工作部在充分了解会员 需求和业务发展的基础上,升级了中国教育国际交流协会会 员服务系统,功能包含会费缴纳、理事会成员变更、分会变 更、投稿和活动在线报名、通知公告查询、文献资料下载和 活动日历查阅等,实现了对应业务的流程自动化和数据存储 电子化,为会员参与协会业务和获取协会信息提供便利。

为方便大家尽快熟悉系统的操作流程,我们编写了操作 手册作为使用指南。本手册为《会员单位个人版》,供会员 单位人员使用参阅。

根据相关法律法规,系统使用者承担系统内个人信息、 会员单位信息及业务工作相关信息安全的保护责任,请各会 员单位用户务必认真阅读系统的隐私政策。

系统运行期间,如有任何操作方面的疑问,请联系:李 阳(电话: 010-66416080 分机 8043),侯晨星(电话: 13161166939)。我们也将根据大家反馈的合理化建议不断完 善优化会员服务系统。

感谢支持与理解!

| 中国        | 教育国际交流协会会员服务系统操作手册-会员单位个人版 | 1      |
|-----------|----------------------------|--------|
| 前         | <b>≒</b>                   | 2      |
| 日号        | 录                          | 3      |
| —,        | 登录                         | 4      |
| 二、        | 会员身份绑定                     | 5      |
| Ξ、        | 首页                         | 7      |
|           | 3.1 活动日历                   | 7      |
|           | 3.2 文献资料                   | 9      |
|           | 3.2.1 文献资料分类               | 9      |
|           | 3. 2. 2 年报                 |        |
|           | 3.2.3《国际教育交流》期刊            |        |
|           | 3.2.4 规章制度                 |        |
|           | 3.3 搜索                     |        |
|           | 3.4 最新活动                   |        |
|           | 3.5 常见流程                   |        |
| 四、        | 通知公告                       |        |
| 一 ·<br>五、 | 稿件征集                       |        |
|           | 5.1 开始投稿                   |        |
|           | 5.2 稿件审核                   |        |
|           | 5.3稿件录用                    |        |
|           | 5.4 申领稿费                   |        |
|           | 5.5 申领完成                   |        |
| 六、        | 活动                         |        |
|           | 6.1 填写活动报名表                |        |
|           | 6.2 相关部门初审                 |        |
|           | 6.3 下载报名表打印并签字盖章           |        |
|           | 6.4 扫描上传已答章报名表             |        |
|           | 6.5 相关部门复审                 |        |
|           | 6.6 缴费                     |        |
|           | 6.7报名成功                    |        |
| 七、        | 消息                         |        |
|           | 7.1 系统消息                   |        |
|           | 7.2 站内消息                   |        |
| Л,        | 我的                         |        |
|           | 8.1 名片                     |        |
|           | 8.2 我的收藏                   |        |
|           | 8.3 我的投稿                   |        |
|           | 8.4 个人资料                   |        |
|           | 8.5 我的活动                   |        |
|           | 8.6 我的发票                   |        |
| 九、        | 退出                         | 40     |
| . = .     |                            | 3 / 40 |
|           |                            |        |

## 目 录

### 一、登录

系统登录入口:使用电脑在协会官网首页点击"会员登录" 栏目,如下图:

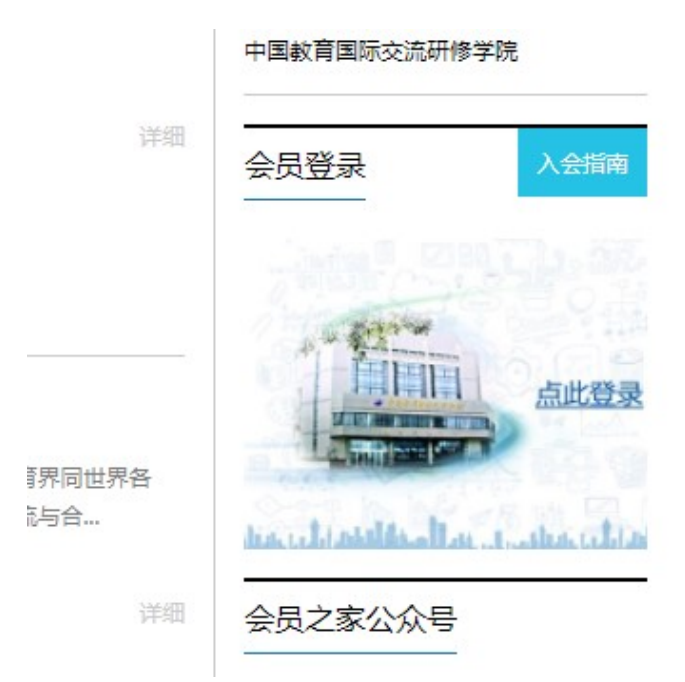

点击"会员登录"图片,进入登录页面,如下图所示:

中国教育国际交流协会会员服务系统

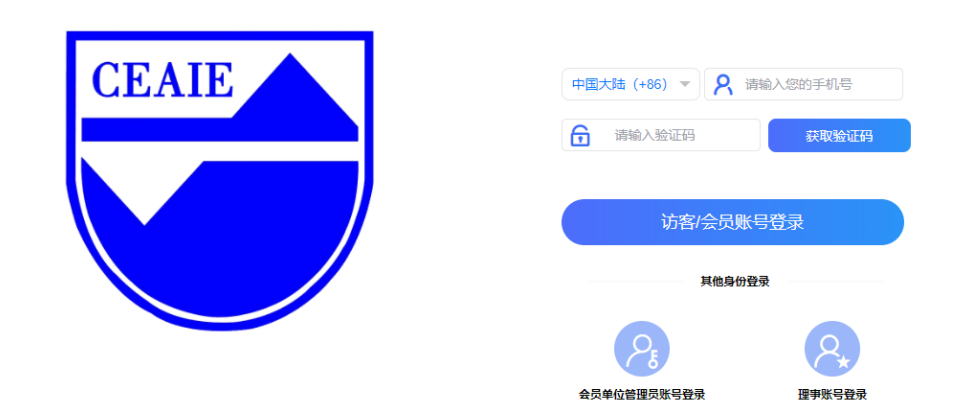

输入手机号码、点击【获取验证码】后根据短信提示输入验证码,点击【访客/会员账号登录】进行登录即可。

### 二、会员身份绑定

如下图所示,首次登录后,系统弹出会员身份绑定窗口。 请根据提示填写信息。填写工作单位**全称**后,点击【检查是 否为会员单位】按钮,系统将进行自动校验。

如果检查该单位是会员单位,验证提示语为: 该单位已 是会员单位。填写好会员身份绑定信息后,上传工作证/学 生证(非必须),点击【登录】按钮,即登录成功;此时"我 的"页面中个人信息显示为访客状态,暂时以访客身份浏览 使用系统。系统后台审核通过后,请务必退出系统重新登录, 个人信息将显示为会员状态。

如果该单位不是会员单位,验证提示语为:该单位目前 还不是会员单位。填写好基本信息,点击【登录】按钮,即 登录成功,以访客身份浏览使用系统。如希望加入协会,在 系统首页点击"入会申请"模块填报申请材料。

首次提交个人信息后,电脑端和手机端将均不再弹出此 窗口。

5 / 40

### 会员身份绑定

| 工作单位全称  | 中科达奥             | * | 检查是否为会员单位 |
|---------|------------------|---|-----------|
|         | 该单位已是会员单位        |   |           |
| 姓名      | 请输入姓名            | * |           |
|         |                  |   |           |
| 工作部门及职务 | 请输入工作部门及职务       | * |           |
|         |                  |   |           |
| 身份      | 请选择    ▼         | * |           |
| 九八中注    |                  |   |           |
| ланы    | 谓湘八小公书店          | × |           |
| 电子邮箱    | 清倉入电子邮箱          | * |           |
| C PARL  | 15mm c m 3 Minum |   |           |

### 会员身份绑定

| 工作单位全称  | 6                                                            | * 检查是否为会员单位 |
|---------|--------------------------------------------------------------|-------------|
| 姓名      | 请输入姓名                                                        | *           |
| 工作部门及职务 | 请输入工作部门及职务                                                   | *           |
| 身份      | 1999<br>1990<br>1990<br>1990<br>1990<br>1990<br>1990<br>1990 | *           |
| 办公电话    | 请输入办公电话                                                      | *           |
| 电子邮箱    | 请输入电子邮箱                                                      | *           |
|         | 登录                                                           |             |

## 三、首页

本部分展示登入系统后,在系统首页显示的内容。

| 中国教育国际交流协会会员服务系统 | 首页                               | 通知公告 | 稿件征集 | 活动                      | 消息 | 我的                                                                                                    | 退出 |
|------------------|----------------------------------|------|------|-------------------------|----|----------------------------------------------------------------------------------------------------|----|
| 庆祝中国教育国际<br>40月  | <sup>ī</sup> 交流 <br>5 <b>] 年</b> | 办会成了 | 1981 | AIE<br>1981-20<br>-2021 |    | All the second second se |    |
| 活动日历             |                                  |      | F    | 文献资料                    |    |                                                                                                    |    |
| 请输入活动名称          |                                  |      |      |                         | 立即 | <b>D</b> 捜索                                                                                                    |    |
|                  | 晨                                | 新活动  | • •  |                         |    |                                                                                                    |    |

#### 3.1 活动日历

在首页中点击【活动日历】可在日历中查看所有已在系统中 发布的活动;

| 中国教育国际交流协会会员服务系统 | 首页               | 通知公告 | 稿件征集 | 活动    | 消息  | 我的                                      | 退出      |
|------------------|------------------|------|------|-------|-----|-----------------------------------------|---------|
| 庆祝中国教育国际<br>40月  | 交流<br><b>〕</b> 年 | 协会成了 |      |       | 021 | ALL ALL ALL ALL ALL ALL ALL ALL ALL ALL | AN SLUG |
|                  |                  |      | 1981 | -2021 |     |                                         |         |
| 1111 活动日历        |                  |      |      | 文献资料  |     |                                         |         |
| 请输入活动名称          |                  |      |      |       | 立日  | 旧捜索                                     |         |

### 标黄色的为当天日期;

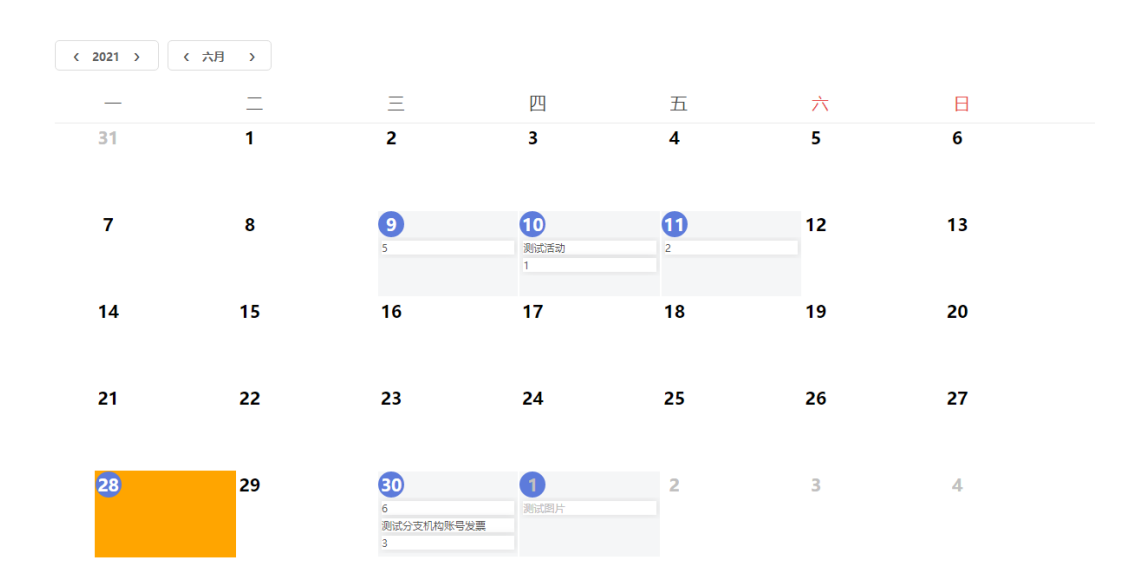

在日历中点击某一天,即可查看当日的活动列表;点击列表中的某个活动,即可查看该活动详情。

| 中国教育国际   | 示交流协会会员 <b>服</b> 线 | 务系统                   | 首页                        | 通知公告                         | 稿件征集         | 活动                 | 消息  我的 | 退出 |
|----------|--------------------|-----------------------|---------------------------|------------------------------|--------------|--------------------|--------|----|
|          | 庆祝中国               | 日教育国<br>40            | 际交流的<br>周年                | 办会成立                         |              | CEAIE<br>1981-2021 |        |    |
| < 2021 > | 〈八月 〉              | Ξ                     | <b>〕</b> 2021年地方教育国际<br>会 | <b>示交流协会工作交流</b><br>08月23日凌鼎 | <b>₩1131</b> | À                  | в      |    |
| 26<br>2  | 27<br>3            | 28<br>4               |                           |                              |              | 31<br>7            | 1<br>8 |    |
| 9        | 10                 | 11                    |                           |                              |              | 14                 | 15     |    |
| 16       | 17                 | <b>18</b><br>2021年地方薪 | <b>19</b><br>清国际交流        | 2                            | 20           | 21                 | 22     |    |
| 23       | 24                 | 25                    | 26                        |                              | 27           | 28                 | 29     |    |

3.2 文献资料

| 中国教育国际交流协会会员服务系统 | 颜                   | 通知公告 | 稿件征集 | 活动    | 消息  | 我的              | 退出 |
|------------------|---------------------|------|------|-------|-----|-----------------|----|
| 庆祝中国教育国际<br>40月  | <sup>液流</sup><br>日年 | 协会成  |      |       | 021 | ANNUAL CONTRACT |    |
|                  |                     |      | 1981 | -2021 |     |                 |    |
| 話动日历             |                     |      |      | 文献资料  |     |                 |    |
| 请输入活动名称          |                     |      |      |       | 立国  | 嗖索              |    |

3.2.1 文献资料分类

| 文献资料为协会工作;                    | 相关资料,仅向会     | ≳员单位用户开放。                   |  |  |  |  |  |  |
|-------------------------------|--------------|-----------------------------|--|--|--|--|--|--|
| <b>1</b> 2021年7月7日            | <u></u>      | 6-10-66416080(总机) 问题咨询      |  |  |  |  |  |  |
| 中国教育国际交流协会会员服务系统              | 首页 通知公告 稿件征集 | Ĩ 活动 消息 <sup>33</sup> 我的 退出 |  |  |  |  |  |  |
| 庆祝中国教育国际交流协会成立<br><b>40周年</b> |              |                             |  |  |  |  |  |  |
|                               | 文献资料         |                             |  |  |  |  |  |  |
|                               |              |                             |  |  |  |  |  |  |
| 年报                            | 《国际交流协会》期刊   | 规章制度                        |  |  |  |  |  |  |
|                               |              |                             |  |  |  |  |  |  |

### 3.2.2 年报

进入列表,点击【查看详情】按钮,可查看、下载、打印年报;

| 中国教育国际交流协会会员服务系统       | 首页          | 通知公告       | 稿件征集     | 活动    | 消息 | 我的 | 退出  |
|------------------------|-------------|------------|----------|-------|----|----|-----|
| 庆祝中国教育[<br>4 [         | 国际交流<br>1月日 | 流协会成:<br>F | <u>.</u> | CEAIE |    |    |     |
| 😴 中国教育国际交流协会2021年度项目手册 |             |            |          |       |    | 查  | 看详情 |
| 😴 中国教育国际交流协会2020年度英文年报 |             |            |          |       |    | 查  | 看详情 |
| 😴 中国教育国际交流协会2020年度中文年报 |             |            |          |       |    | 查  | 看详情 |

#### 上一页 1 下一页

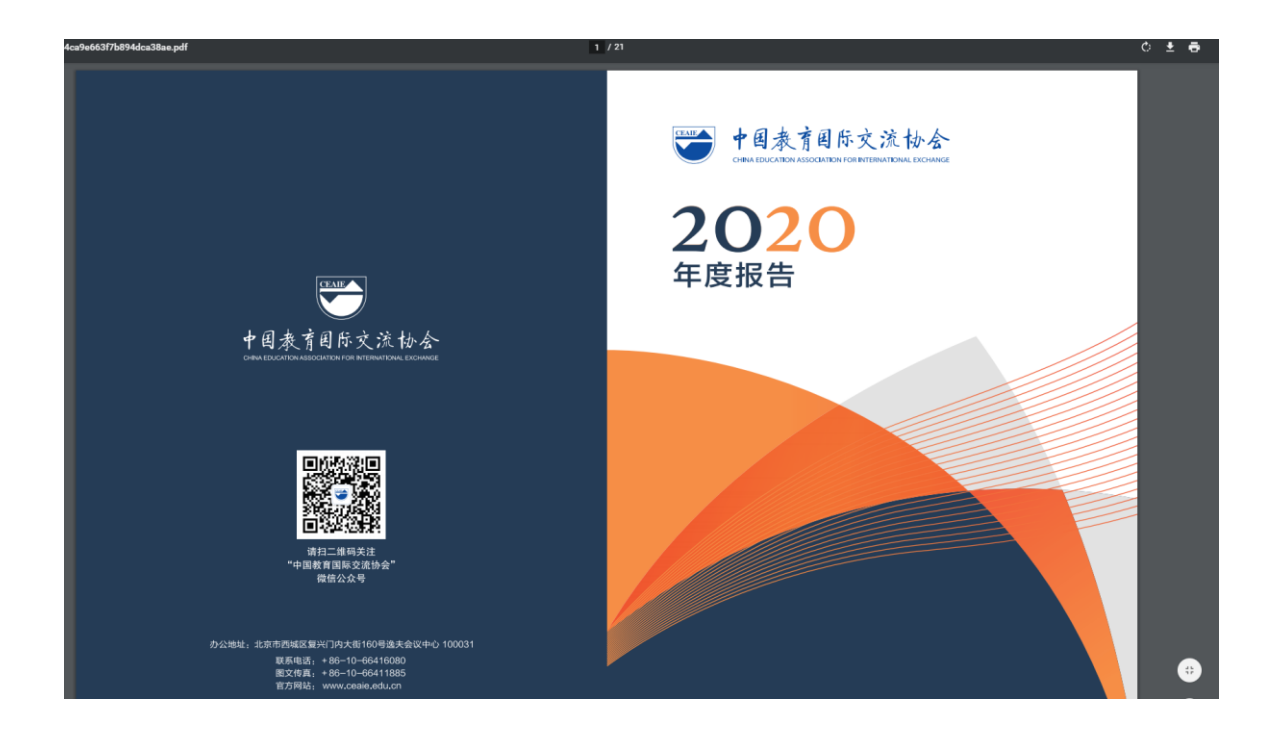

### 3.2.3《国际教育交流》期刊

进入列表,点击【查看详情】按钮,可查看、下载、打印期 刊;

| <b>m</b> 2021年7月7日 |          | 86-10-6  | 6416080(总机) | 问题咨询                   |
|--------------------|----------|----------|-------------|------------------------|
| 中国教育国际交流协会会员服务系统   | 首页 通知公告  | 稿件征集     | 活动          | 消息 <sup>31</sup> 我的 退出 |
| 庆祝中国教育             | 国际交流协会成功 | <u>;</u> | CEAIE       | ]                      |
|                    |          |          |             |                        |
| 40                 | 〕周年      |          | 1981-2021   |                        |
| 4 (                | 〕周年      |          | 1981-2021   | 查看详情                   |

#### 3.2.4 规章制度

进入列表,点击【查看详情】按钮,可查看该规章制度。

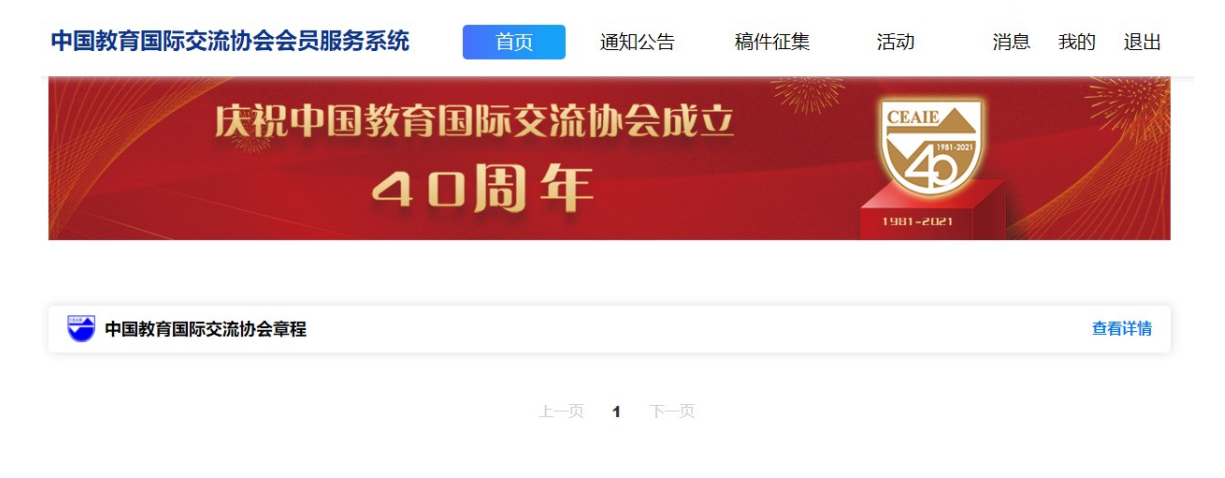

#### 3.3 搜索

在首页搜索栏输入活动名称关键词即可搜索到相应活动。

| 中国教育国际交流协会会员服务系统 | 首页                            | 通知公告 | 稿件征集 | 活动    | 消息  | 我的                                                                                                    | 退出 |
|------------------|-------------------------------|------|------|-------|-----|----------------------------------------------------------------------------------------------------|----|
| 庆祝中国教育国际<br>405  | <sup>示交流物</sup><br><b>司 年</b> | 的会成了 |      | 11E   | 221 | A MARTINE AND A MARTINE AND A MARTINE AND A MARTINE AND A MARTINE AND A MARTINE AND A MARTINE AND A MARTINE AND |    |
|                  |                               |      | 1981 | -2021 |     |                                                                                                    |    |
| === 活动日历         |                               |      |      | 文献资料  |     |                                                                                                    |    |
| 请输入活动名称          |                               |      |      |       | 立即  | 1.搜索                                                                                                    |    |

#### 3.4 最新活动

此部分显示最新发布的活动通知。

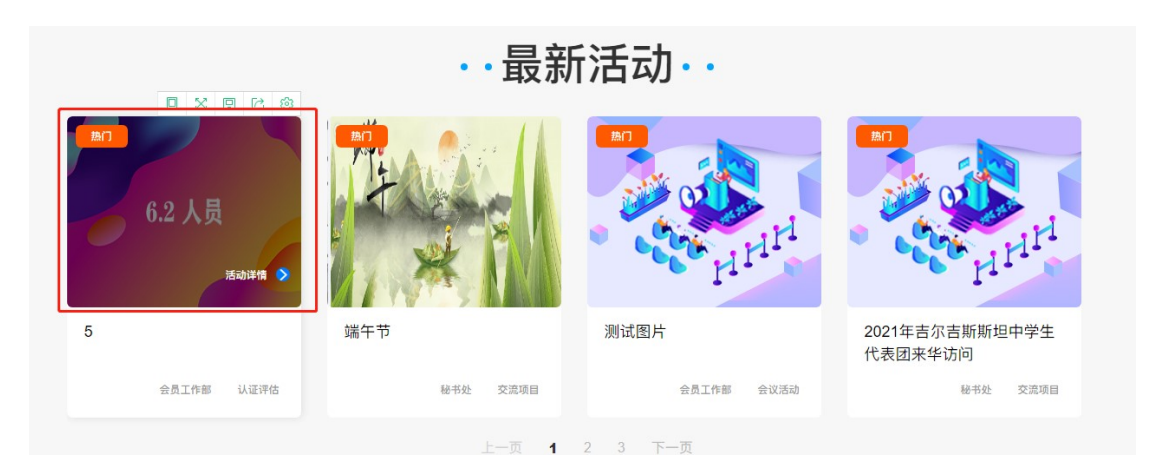

### 点击活动封面图,即可查看活动详情并报名。

|                                                                                                    | おの) 端午节 <i>非会員价格: 20</i> 会員价格: 1     載止报名时间: 2021年6月30日 0时0分     初审待审核                                                                                                    | ⇔疫識                                                                      | 日 手机端查看进度                                                            |
|----------------------------------------------------------------------------------------------------|----------------------------------------------------------------------------------------------------|--------------------------------------------------------------------------|----------------------------------------------------------------------|
| 活动通知 通知附件<br>龙及龙舟文化始终贯穿在端<br>稻米和多河港的地区,这正是我<br>以舟为生产工具和交通工具。/<br>速,寓娱乐于劳动、生产及闲暇<br>化表明,早在7000年前,就有<br>来发展为木板制作的龙形船。在<br>测,端午的习俗最初可能只在吴<br>四谷形式可以说是声水四公配合 | 活动资料<br>在市场传承历史中。据考证,进行龙舟竞渡(<br>国南方沿海地区的特色。我国古代南方水网<br>人们在捕捉鱼虾的劳作中,攀比渔获的多寡,<br>很中,这是远古时竞渡的雏形。据河姆渡遗址<br>了独木舟和木桨;龙舟最初原形是单木舟上属<br>古代典籍有关龙舟起源的记载中,最早是出<br>地地区中流行,后来这种习俗才传到长江上; | 中国教的先决条件必须是在产他这人们常以舟代步,体闲时又相约划船竞和田螺山遗址的史前文推刻龙形的独木舟,后现在东汉。据此可以推荐和北方地区,端午节 | (育国际交流协会公众号<br>(育国际交流协会于1981年7月成<br>中国教育界开展民间对外教育<br>方法的会可#1991 协会日期 |

#### 3.5 常见流程

此版块汇集了常用功能的简要指南。点击常见流程标题,可 查看流程步骤及说明。

|                              |                            | ・・常り          | 见流程·        | •                            |                                   |
|------------------------------|----------------------------|---------------|-------------|------------------------------|-----------------------------------|
| 入会申请                         | 活动报名                       | 稿件征集          | 分会增加        | 理事变更                         |                                   |
| !<br>1.填写入会申请表               | ł                          |               | 5.扫描_       | 上传已盖章申请表                     | Ę                                 |
| 真写入会申请表:*为必:<br>吴,如有任何虚假内容,: | 填内容,请确保您入会申请<br>将会被取消入会资格。 | 表中信息及相关材料真实无  | 扫描上传E<br>式。 | 已盖章申请表:申请表 <b>盖</b>          | <sup>信章</sup> 后扫描并上传,上传支持图片和PDF两种 |
| 2.协会初审                       |                            |               | 6.协会管       | 审核                           |                                   |
| ゆ会初审:申请入会单位                  | 材料需由协会初审。                  |               | 协会审核:       | 申请入会单位申请表需日                  | 由协会审核。                            |
| 3.分会审核                       |                            |               | 7.理事会       | 会审议                          |                                   |
| 。<br>分会审核:申请入会单位:            | 材料需由申请加入的分支机构              | 构审核           | 理事会审核       | 亥:申请入会单位材料由                  |                                   |
| 4.下载申请表打印                    | 并盖单位公章                     |               | 理事大会审       | 冒议,通过后正式成为协 <del>?</del><br> | 会会员。                              |
| 下载申请表打印并盖单位                  | 公章:在线填写入会申请表               | 后,下载打印申请表,交由相 | 8.入会店       | 成功                           |                                   |
| 关部门情写单位音用并美                  | ÷                          |               | λ会成功:       | 物(目前) 社会(                    |                                   |

### 四、通知公告

此版块用于查看发布的通知公告。

在首页中点击【通知公告】模块,可进入通知公告列表;

| 2021年7月7日                                 |                     |                      |           | 86-10-6  | 6416080(总机)        | 问题咨询    |    |
|-------------------------------------------|---------------------|----------------------|-----------|----------|--------------------|---------|----|
| 国教育国际交流协会会员                               | 服务系统                | 首页                   | 通知公告      | 稿件征集     | 活动                 | 消息 3 我的 | 退出 |
| 庆祝中                                       | ·国教育団<br><b>4</b> 日 | 国际交流<br>日 <b>周</b> ( | 流协会成<br>年 | <u>v</u> | CEAE<br>CONTRACTOR |         |    |
| <b>端午</b><br>夏 波称时间:2021-06-25 16:19:00   | ④ 減速次数:14次          |                      |           |          |                    |         |    |
| 我和我的祖国<br>章 没有时间: 2021-06-25 16:03:44     | (1) NEXE : 52       |                      |           | 点        | 击查                 | 看详情     |    |
| 端午节活动<br>ම 发布时间: 2021-06-22 17:11:01      | Internet : 92       |                      |           |          |                    |         |    |
| <b>缴纳会费</b><br>夏 波布时间:2021-06-10 16:04:28 | ③ 第四次数:4次           |                      |           |          |                    |         |    |

点击通知公告列表里的通知公告标题,可查看相应的通知公告详情信息;

| iiii 2021年7月7日                               |                                       | 86-10-   | -66416080(总机) | 问题咨询                  |
|----------------------------------------------|---------------------------------------|----------|---------------|-----------------------|
| 中国教育国际交流协会会员服务系统                             | 首页 通知公                                | 告 稿件征集   | 活动            | 消息 <sup>3</sup> 我的 退出 |
| 庆祝中国教育<br>4                                  | 国际交流协会<br>口 <b>周 年</b>                | 动动       | CEAIE         |                       |
|                                              | <b>端午</b><br>发布时间:2021-06-25 16:19:00 | 测宽次数:14次 |               |                       |
| 端午节<br>附件:<br>日分会变更申请表<br>日 规章制度<br>日 2019年报 | 下载、打印附件                               |          |               |                       |

在通知公告详情中的附件,可查看、下载和打印。

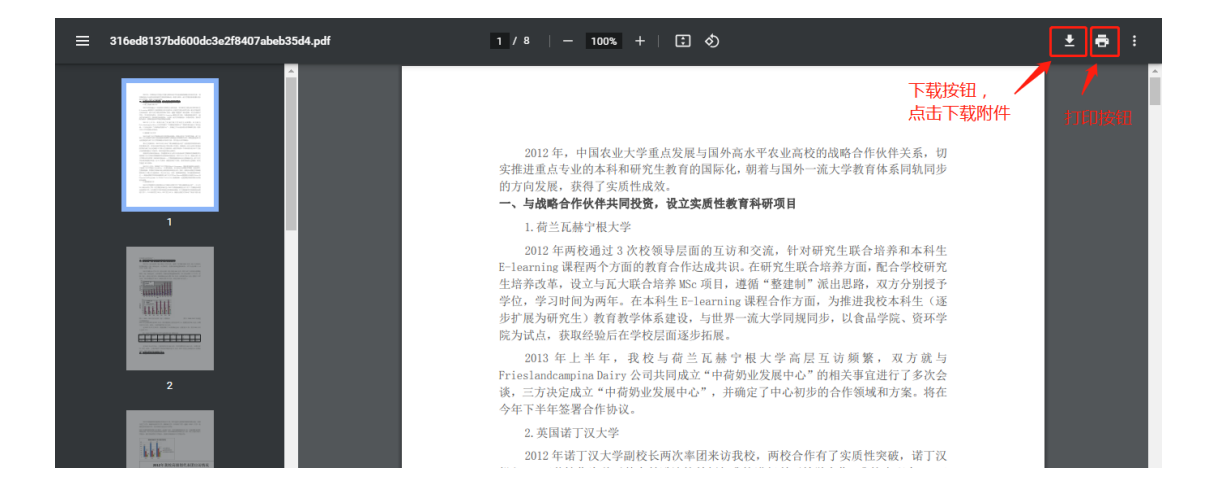

### 五、稿件征集

本版块包含"杂志征稿""专题征稿""活动征稿"三类稿件 征集。其中,"杂志征稿"为《国际教育交流》杂志长期征 稿;"专题征稿"和"活动征稿"为根据工作需要临时性的 征稿活动。

在首页中点击【稿件征集】模块,可进入稿件征集列表;

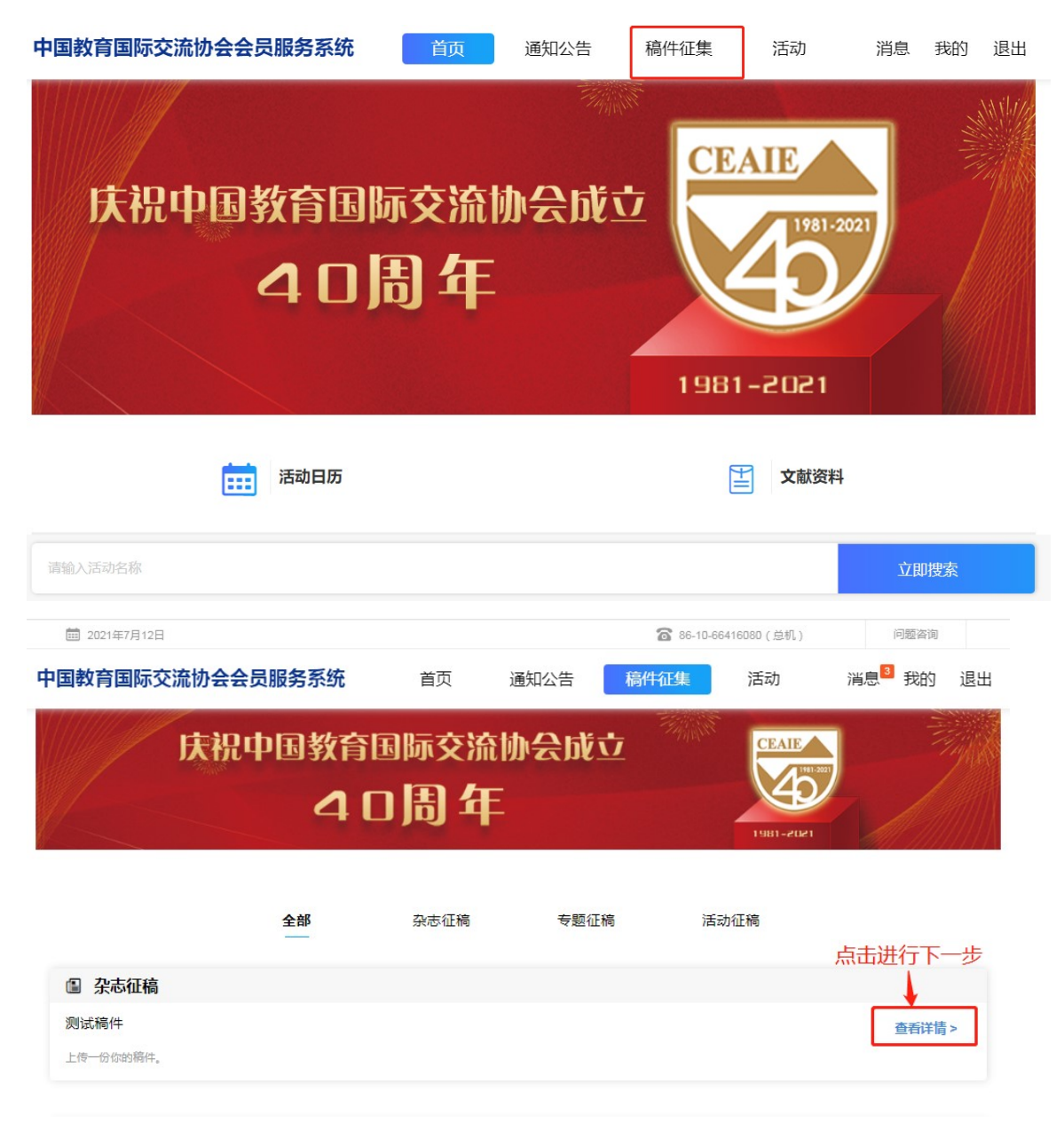

选择征稿标题,点击【查看详情】按钮,可查看该征稿的详情信息,点击【开始投稿】按钮,即可进入投稿申请流程。

| 2021年7月12日                            |              |                    |              | 86-10-864       | 116080(总机)                          | 问题咨询         |                 |         |
|---------------------------------------|--------------|--------------------|--------------|-----------------|-------------------------------------|--------------|-----------------|---------|
| 中国教育国际交流协会会                           | 员服务系统        | 首页                 | 通知公告         | 稿件征集            | 活动                                  | 消息 3 我的      | 退出              |         |
| 庆祝                                    | 中国教育团<br>40  | 肺交流<br>  <b>周年</b> | 协会成式<br>E    |                 | CEAIE<br>Contraction<br>Contraction |              | 71A             |         |
|                                       |              | 测                  | 试稿件          |                 |                                     |              |                 |         |
|                                       | 开始时间:2021    | 年07月12日 00時00分     | ) - 相単时间:202 | 1年07月13日 00時00分 |                                     |              |                 |         |
| 上传一份你的稿件。<br>附件:                      |              |                    |              |                 |                                     |              |                 |         |
| 日稿件                                   |              |                    |              |                 |                                     |              |                 |         |
| 点击可查看、                                | 下载附件         | - J                | Table All    | 点击进行            | 下一步                                 |              |                 |         |
| 5.1开始投<br>□ 2021年6月27日                | 稿            |                    |              |                 | 86-10-1                             | 36416080(总机) | ĮĒ              | ]题咨询    |
| 中国教育国际交流协会                            | 会会员服务系统      | 首                  | 顶 通知         | 11公告 🛛          | 高件征集                                | 活动           | 消息 <sup>3</sup> | 郑的 退出   |
| ـــــــــــــــــــــــــــــــــــــ | <br>审稿       |                    | 3<br>录用      |                 | - <b>4</b><br>申领稿费                  |              |                 | )<br>ti |
| 投稿:作者上传WORD格式文档                       | 8,投稿成功后系统收稿登 | 记并编号,稿件进入          | 、审核阶段        | - 提示及           | 建议                                  |              | ↑               | हा      |
|                                       |              |                    |              |                 |                                     |              | 又们可从你主臣         | 2       |
| 基本信息                                  |              | 点击输入               | 入稿件的名        | i称              | _                                   |              |                 |         |
|                                       | 稿件名称         |                    |              |                 | *                                   |              |                 |         |
|                                       | 请上传您的稿件      | <b>人</b><br>点击上传稿件 | 点击<br>* 稿件   | 词可上传<br>持格式为:   | 本地稿件<br>PDF格式                       | , 可上传        | 多个              |         |
|                                       |              |                    | 提交種          | 高件              | 提交稿件<br>内容                          | 后,进行         | 下一步,不           | 下可更改    |

### 5.2 稿件审核

| <b>牧育国际交流协会会员服务系统</b>                                                                       | 首页    通知公告                                      | 稿件征集    活 | 动    消息 <sup>3</sup> 我的 |
|---------------------------------------------------------------------------------------------|-------------------------------------------------|-----------|-------------------------|
| (1) (2) -<br>29% #%                                                                         |                                                 |           |                         |
|                                                                                             |                                                 |           |                         |
| 9:所投稿件进入审核流程,作者可再系统"我的稿件"中宣询稿件                                                              | 神秘畫[1]] 「「「」」「「」」「」」「「」」「」」「」」「」「」」「」」「」」「」」「」」 | 及建议       |                         |
| 高:新投稿件进入审核流程,作者可再系统"我的稿件"中查询稿件<br><b>主题:我的稿件</b><br>收稿编号:202106270001<br>投稿人:可新<br>文章标题:端午节 | ##版出意心思统 修改 录用) 提示                              | 及建议<br>   | 待审核                     |

请关注系统消息和邮件以及时查阅稿件审核结果并进入下

| <b>İ 2021年6月27日</b>                                                                                                    |             |                    | 86-10-66416 | 080(总机) | 问题咨询               |    |
|----------------------------------------------------------------------------------------------------|-------------|--------------------|-------------|---------|--------------------|----|
| 国教育国际交流协会会员服务系统                                                                                                    | 首页          | 通知公告               | 稿件征集        | 活动      | 消息 <sup>3</sup> 我的 | 退出 |
| (1) (2) -<br>±3% ≠%                                                                                                    |             | 3<br><sub>灵用</sub> |             |         | <b>5</b><br>申领完成   |    |
| <b>审稿:船投稿件进入审核流程,作者可再系统我的稿件中查询稿</b>                                                                                                    | 件审核进度(退稿、修辞 | 改、录用)              |             |         |                    |    |
|                                                                                                    |             |                    |             |         |                    |    |
| 主题:我的稿件                                                                                                    |             |                    |             |         | 灵用                 |    |
| <b>主题:我的稿件</b><br>收稿编号:202106270001                                                                                                    |             |                    |             |         | 录用                 |    |
| <b>主题:我的稿件</b><br>收稿编号:202106270001<br>投稿人:可新                                                                                                    |             |                    |             |         | 录用                 |    |
| <b>主题:我的稿件</b><br>收稿编号:202106270001<br>投稿人:可新<br>文章标题:端午节                                                                                                    |             |                    |             |         | 灵用                 |    |
| <b>主题:我的稿件</b><br>收稿编号:202106270001<br>投稿人:可新<br>文章标题:端午节<br>工作单位:<br>既至在式:19501225927                                                                                 |             |                    |             |         | 录用                 |    |
| <ul> <li>主題:我的稿件</li> <li>收稿编号: 202106270001</li> <li>投稿人:可新</li> <li>文章标题: 端午节</li> <li>工作单位:</li> <li>联系方式: 18501235837</li> <li>电子邮箱: 18501235837@qq.com</li> </ul> |             |                    | 宙核通讨        | 后会显示此   | 剥                  |    |

### 5.3 稿件录用

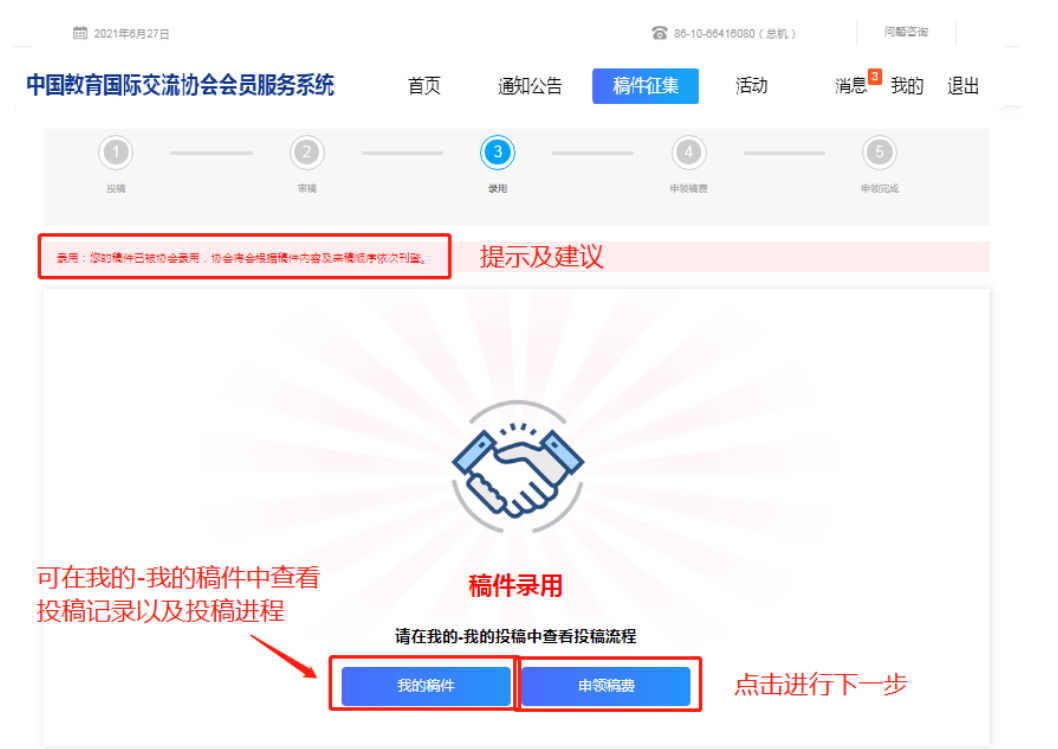

### 5.4 申领稿费

| 0 —            | _ 2 _              |            | - (4)    | - 5  |
|----------------|--------------------|------------|----------|------|
| 投稿             | 审稿                 | 灵用         | 申领稿费     | 申领完成 |
| 申颁稿费:作者需填写银行信息 | 見以接收稿费,填写收件信息以接收杂志 | 提示及建议      |          |      |
| 您的稿件编号为:       | 202106270001 第一    | 步 当投稿成功后会图 | 自动生成稿件编号 |      |
| 文章题目:          | 端午节 稿件             | 名称         |          |      |
| 投稿人:           | 可新                 |            |          |      |
| 投稿人姓名          |                    |            |          |      |
| 基本信息           |                    |            |          |      |

| 基本信息             |                          |                 |
|------------------|--------------------------|-----------------|
| 作者姓名             | 姓名                       | *               |
| 工作单位及务           | 工作单位及职务                  | *               |
| 银行 <del>卡号</del> | 银行卡号                     | 。               |
| 开户行              | 开户行                      | 12版安水填一后应       |
| 快递地址             | 快递地址                     | *               |
| 收件人              | 收件人                      | *               |
| 收件人电话            | 收件人电话                    | *               |
| 请上传本人份证正反面       |                          |                 |
|                  | 注:请上传身份证尺寸大小与原件大小向符且清晰的证 | ₩ ← 提示语         |
|                  | 提交申领表                    | 点击进行下一步,提交后不可更改 |

### 5.5 申领完成

| <b>m</b> 2021年6月27日                |       | 86-10-664 | 6080(总机) | 问题咨询               |    |
|------------------------------------|-------|-----------|----------|--------------------|----|
| <b>中国教育国际交流协会会员服务系统</b> 首页         | 通知公告  | 稿件征集      | 活动       | 消息 <sup>3</sup> 我的 | 退出 |
| 0 0                                | 3 —   | - 4       |          | 6                  |    |
| 投稿 审循                              | 录用    | 申領機费      |          | 申领完成               |    |
| 甲领完成:稀黄将仁款到申领稀费时其写的银行账号,如有问题清联系协会。 | 提示及建议 |           |          |                    |    |
|                                    |       |           |          |                    |    |
| •                                  |       |           |          |                    |    |
|                                    |       | Ś         |          |                    |    |
|                                    |       |           |          |                    |    |
| • •                                |       | 9         |          |                    |    |
| •                                  | 申领完成  | •         | 4        |                    |    |
|                                    |       |           |          |                    |    |
|                                    |       |           |          |                    |    |

### 六、活动

此版块用于查看发布的活动项目并报名。在首页中点击【活动】模块,即可进入列表,可查看到所有发布在系统中的项目活动;

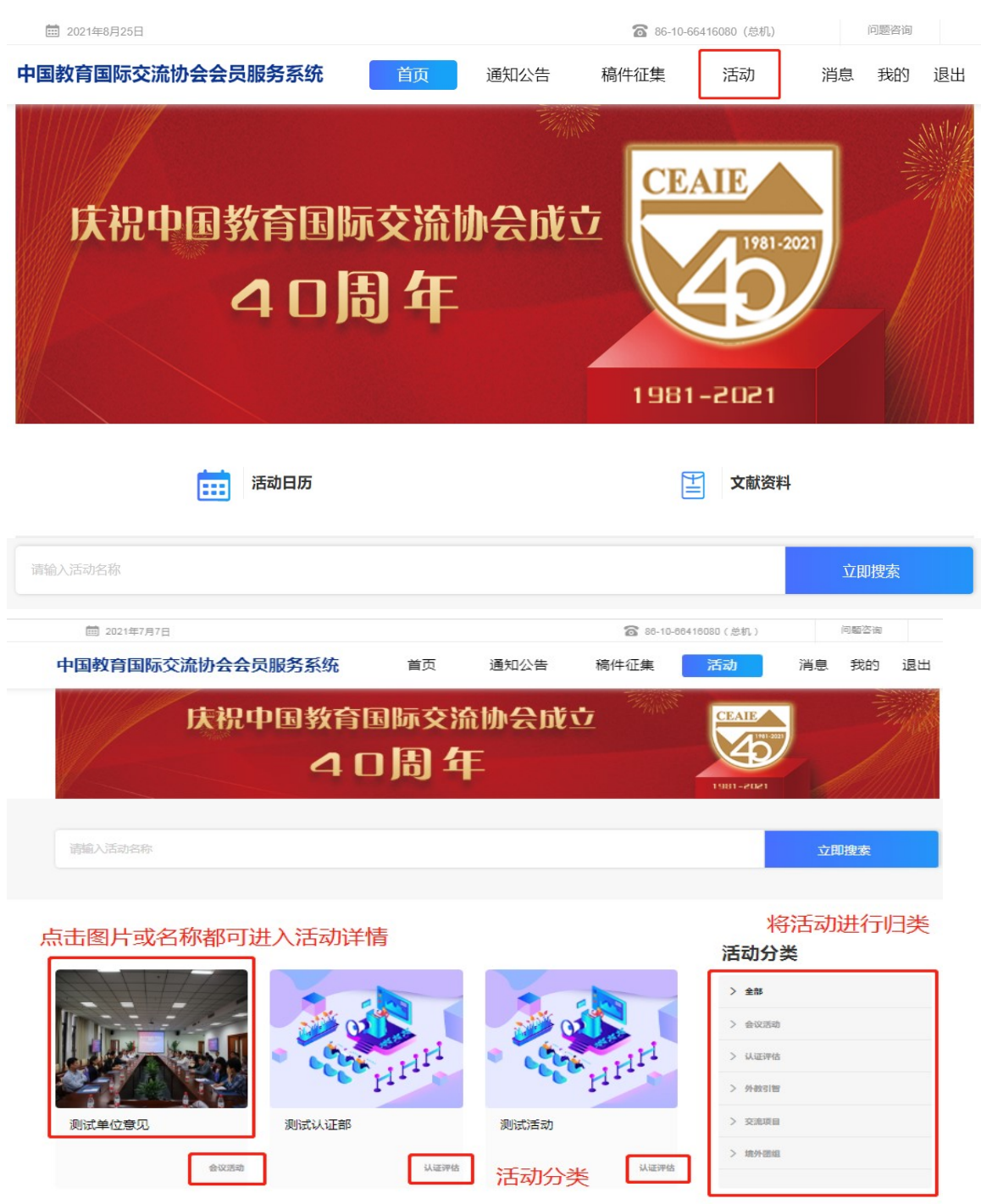

## 点击活动封面图,可查看活动详情;点击【报名】按钮,可 进入活动报名申请流程。

| <b>İ 2021年7月7日</b>                       |                                         |                                                                      |                | 86-10-664 | 16080(总机)                                      | 问题咨询               | 1                                                                                                    |
|------------------------------------------|-----------------------------------------|----------------------------------------------------------------------|----------------|-----------|------------------------------------------------|--------------------|----------------------------------------------------------------------------------------------------|
| 中国教育国际交流协会会员                             | 服务系统                                    | 首页                                                                   | 通知公告           | 稿件征集      | 活动                                             | 消息 我的              | 退出                                                                                                    |
| HHH                                      | 活动 測试第<br>非会员价格3 会<br>截出保密时间:2021 援客 活道 | <b>吉动</b> 活动:<br><sup>気の格:1</sup><br><sup>年7月8日 0時の分<br/>动报名入口</sup> | 名称             |           | 点击收藏后,<br>我的收藏中查                               | □ 判構<br>可在我的<br>至看 | <sup>宣 看进度</sup>                                                                                        |
| 活动介绍 通知附件<br>2 <sup>读午节</sup><br>点击可查看附件 | 活动资料                                    | 动资料在抵                                                                | <b>そ名成功后</b> 才 | 可查看       | 中国教育国际<br>中国教育国际<br>立,是中国教<br>合作与交流的<br>设在北京,秘 | 际交流协会2             | (众号)<br>(年7月成<br>市)<br>(年7月成<br>市)<br>(中)<br>(中)<br>(中)<br>(中)<br>(中)<br>(中)<br>(中)<br>(中)<br>(中)<br>(中 |

### 6.1 填写活动报名表

| <b>前</b> 2021年7月7日 |                 |                       |                | 88-10-6      | 36416080(总机) |     | 问题咨询 |     |
|--------------------|-----------------|-----------------------|----------------|--------------|--------------|-----|------|-----|
| 中国教育国际交流           | 动会会员服务          | 系统 首页                 | 通知公告           | 稿件征集         | 活动           | 消息  | 我的   | 退出  |
| <b>1</b> —         | 2 -             | _ 3                   |                | - 6 -        | 6            |     | - (7 |     |
| 填写活动报名表            | 相关部门初审          | 下载报名表打印并 签字盖章         | 扫描上传已签章报<br>名表 | 相关部门复审       | 域定要          |     | 报名词  | 005 |
| 演写活动报名表:"号为必填;     | 内容,请确保您活动报名;    | 表中信息及相关材料真实无误,如       | 有任何虚假内容,将会被耶   | Q消报名资格。      |              |     | 1    |     |
| 提示语                |                 |                       | 测试活动 🔶         | — 活动名        | 称            | 話动报 | 名流和  | 呈图  |
| 基本信息               |                 |                       |                |              |              |     |      |     |
|                    | ▲报名人1           |                       |                |              |              |     |      |     |
|                    | 真实姓名            | 耀文                    |                | *            |              |     |      |     |
|                    | 性别              | ◉男 ○女                 |                |              |              |     |      |     |
|                    | 手机              | 13593568260           |                | · .          | 按照           | 提示填 | 写信   | 息   |
|                    | 微信              | 请填写微信号(必填)            |                | _ • <b>[</b> |              |     |      |     |
|                    | 电子邮箱            | hcx0228042897@126.com | n              | *            |              |     |      |     |
|                    | 工作单位及部<br>门(院系) | 请填写工作单位及部门()          | 完茶 )           | <b>·</b>     |              |     |      |     |
|                    | 职务              | 请填写职务(院系)             |                | *            |              |     |      |     |

|      | 身份           | ○ 学生 ○ 教师 ● 行政及管理人员 | *         |
|------|--------------|---------------------|-----------|
|      |              | ○ 其他                |           |
|      | 担任交流协会       | 请选择    ▼            |           |
|      | 47.55        |                     |           |
| 其他信息 |              |                     |           |
|      | 是否住宿         |                     |           |
|      |              | • 是                 | *         |
|      |              | ○否                  |           |
|      | 抵离时间         |                     |           |
|      | 用于协助预订<br>酒店 | 请填写                 | ×         |
|      | 住宿要求         |                     |           |
|      |              | ○ 单间/标间单住 (490元含早)  | *         |
|      |              | ○ 标间合住 (245元含早)     |           |
|      | 联系人          |                     |           |
|      |              | 请填写                 | *         |
|      | 联系电话         |                     |           |
|      |              | 请填写                 | *         |
|      | 备注           |                     |           |
|      | 可填"无"        | 请填写                 | *         |
|      |              | [                   | 点击提交进行下一步 |
|      |              | 提交                  |           |

#### 6.2 相关部门初审

| <b>m</b> 2021年7月7日                                                  |                                                                                                    | 88-1                                         | 10-66416080(总机) | 问题咨询                        |
|---------------------------------------------------------------------|----------------------------------------------------------------------------------------------------|----------------------------------------------|-----------------|-----------------------------|
| 中国教育国际交流协会会员                                                        | 服务系统                                                                                                    | 通知公告 稿件征集                                    | 活动 消            | 息我的退出                       |
|                                                                     |                                                                                                    |                                              |                 |                             |
|                                                                     |                                                                                                    | 4         5           重上传日签案报         相关部门复审 | — <u>6</u> —    |                             |
| 协会初审:活动报名表震通过协会相关部门初                                                | <u>英字</u> 兰章                                                                                                | 名表                                           |                 |                             |
|                                                                     | 等待审                                                                                                    | 核页面                                          |                 |                             |
| 测试活动                                                                |                                                                                                    |                                              | 当前状态            | 初审待审核                       |
| (1) 化人民共同时产品达(2)<br>安排共同<br>(1) (1) (1) (1) (1) (1) (1) (1) (1) (1) | 活动订单: 202107070004HD<br>报名时间: 2021-07-07 13:37:58<br>报名人: 羅文<br>手机微信: 13593568260<br>电子邮箱: hcx0228042897@12 | 3<br>26.com<br>可查看均                          | 真写的信息,但         | 不可更改<br><sup>查看更多&gt;</sup> |

报名文档交由活动发布部门进行初审,审核结果通过系统消息发送,也可登录报名页面随时查看状态。如初审未通过(如 图一),可根据退回理由点击【重新报名】,如初审通过(如 图二),则点击【下一步】。

| □ 2021年8月0日                                                                                                    | _                                                 | 88-10-884   | 16080(总机)     | 问题咨询               |
|----------------------------------------------------------------------------------------------------|---------------------------------------------------|-------------|---------------|--------------------|
| 国教育国际交流协会会员服务系统                                                                                                    | <b>迈</b> 通知公告                                     | 稿件征集        | 活动            | 消息 我的 退日           |
| 1 - 2 - 3 -                                                                                                    | (4)                                               | - (5)       | _ 6           | (7)                |
| 填写活动报名表 相关部门初审 下载报名表打印并<br>英字英章                                                                                                    | 扫描上传已签章报                                          | 相关部门复审      | 缴费            | 报名成功               |
| ————<br>关部门初审:活动报告表菁通过相关部门初审。                                                                                                    | 149N                                              |             |               |                    |
|                                                                                                    |                                                   |             |               |                    |
| 测试活动                                                                                                    |                                                   | 当前审核        | 状态 ——         | + 這过初审             |
| 通行     活动订单:     2021000       留     指名时间:     2021060       指名时间:     2021064       現名人:     便農星       等机燃信:     13161166       現名為:     电子邮路:     24156533                     | 90002HD<br>39 11:19:34<br>9939<br>345@qq.com      |             |               |                    |
|                                                                                                    | 宙核未通过界面                                           | 面           |               | 查看更多>              |
|                                                                                                    | +1x/(weice) [*                                    | щ           |               |                    |
|                                                                                                    | 重新报名                                              |             |               |                    |
|                                                                                                    | 图一                                                |             |               |                    |
| <b>İ 2021年8月9日</b>                                                                                                    |                                                   | 86-10       | -66416080(总机) | 问题咨询               |
| 国教育国际交流协会会员服务系统                                                                                                    | 首页 通知公告                                           | 稿件征集        | 活动            | 消息 <sup>3</sup> 我的 |
|                                                                                                    | ④                                                 | _ (5) -     | 6             |                    |
| 填写活动报名表 相关部门初审 下載積名表打印并 签字重章                                                                                                    | 扫描上传已签章报<br>名表                                    | 相关部门复审      | 後冊            | 报名成                |
| 湖路各表打印并盖单位公章:报各人在线填写活动报名表后,将系统生成的                                                                                                    | PDF报名表下载,交由所在单位                                   | 相关部门填写单位意见并 | 盖单位公章.        |                    |
|                                                                                                    |                                                   |             |               |                    |
| 测试活动                                                                                                    |                                                   |             |               | 下载申请               |
| 活动订单:         202108           近空や人民代格時代1840         报名时间:         2021-08           报名人:         侯晨星           手机欲信:         131611           測式高动         电子邮箱:         241555 | 090005HD<br>I-09 11:37:33<br>36939<br>3345@qq.com |             |               |                    |
| ¥O                                                                                                    | 审核通过界面                                            |             |               | 查看更多               |
|                                                                                                    |                                                   |             |               |                    |
|                                                                                                    | 下一步                                               |             |               |                    |

### 6.3 下载报名表打印并签字盖章

协会秘书处初审通过后,系统将自动生成活动报名表,请点击【下载报名表】进行下载,打印后按要求签字或加盖单位 公章。

| <b>國 2021年7月7日</b>                                             | 窗 88-10-88418080(总机) | 问题咨询                     |
|----------------------------------------------------------------|----------------------|--------------------------|
| 中国教育国际交流协会会员服务系统                                               | 稿件征集 活动              | 消息 <sup>11</sup> 我的   退出 |
|                                                                |                      |                          |
| 1 - 2 - 3 - 4 -                                                | - 6 6                | (7)                      |
| 第55330回20名 <b>相关的7初末</b> 下取扱 <b>む太川00井</b> 日通上作日至帝回<br>至守国章 名衣 | 相关部门复审 激费            | 报名成功                     |
| 下戰祸名泰打印并皇皇位公室:报名人在城場考试动祸名表后,待系统生成的PDF报名表下戰,交由所在皇位祖             | 关部门填写单位意见并盖单位公室。     |                          |
|                                                                |                      |                          |
| 活动报名表                                                          |                      |                          |
| 点击查看报名表,点击                                                     | → → →                | 进行下一步                    |
| N 我 的 N 我 放 る 表 到 争 地                                          |                      |                          |

| ≡ | b825b52b7a2784fbd6ba17420e931536.pdf |              | 1 / 2   - 93% +   🗄 🖏  |                | ± 🖶 :         |  |
|---|--------------------------------------|--------------|------------------------|----------------|---------------|--|
|   |                                      | 中日<br>活动名 测; | 国教育国际交流协会分             | 会议活动报          | 下载和打印按钮<br>名表 |  |
|   |                                      | 报名表信息        |                        |                |               |  |
|   |                                      | 报名人员基本信息     |                        |                |               |  |
|   | 2                                    | 姓名           | 耀文                     | 性别             | 男             |  |
|   |                                      | 手机号          | 13593568260            | 微信             | 阿萨德           |  |
|   |                                      | 电子邮箱         | hcx0228042897@126. com | 作单位及部<br>门(院系) | 阿萨德           |  |
|   |                                      | 身份           | 其他                     | 担任交流协<br>会职务   | 监事            |  |
|   |                                      | 职务           | 阿萨德                    | 职级             | 部级            |  |
|   |                                      | 发票信息         |                        |                |               |  |
|   |                                      | <b>小型系型</b>  | 临休公告温书 西 (中 乙)         | 上山 半期 分に       |               |  |

### 6.4 扫描上传已签章报名表

请将签章后的报名表扫描成图片或 PDF 格式上传到系统后, 点击【提交】进行下一步。

| <b>111</b> 2021年7月7日                        | 88-10-8641 | 6080(总机) | 问题咨询                    |
|---------------------------------------------|------------|----------|-------------------------|
| 中国教育国际交流协会会员服务系统                            | 稿件征集       | 活动 消     | 瘜 <sup>11</sup> 我的   退出 |
|                                             |            |          |                         |
| 1 — 2 — 3 — 4 —                             | 6 —        | - 6 -    | — 0                     |
| 填写活动版名表 相关的门初审 下载版名表订印并 扫描上传已签审报<br>签字蓝章 名表 | 相关部门复审     | 徵费       | 报名成功                    |
| 扫描上传已盖章派名录:没名表盖章后扫描并上传,上传支持图片和PDF两种格式。      |            |          |                         |
| 请上传已盖章的活动报名表:                               |            |          |                         |
| 点击上传图片 或 点击上传PDF                            |            |          |                         |
| 点击可上传图片 或者 PDF                              |            |          |                         |
|                                             |            |          |                         |
| 提交                                          | 点击提交       | 可进行下一    | 步                       |

### 6.5 相关部门复审

| 稿件征集            | 活动     | 消息 <sup>11</sup> 我的 退出 |
|-----------------|--------|------------------------|
| ~               |        |                        |
| $\sim$          |        |                        |
| • <u>(</u> 5) — | - 6    | — 0                    |
| 相关部门复审          | 徵费     | 报名成功                   |
|                 |        |                        |
|                 |        |                        |
|                 |        |                        |
|                 |        | 待复审                    |
|                 |        |                        |
|                 |        | 查看更多>                  |
|                 | 相关的门复审 |                        |

#### 6.6 缴费

| <b>İ 2021年7月7日</b>                                                                                                    |                                                                                                    |                             | 86-10-66416 | 080(总机) | 问题咨询                 |
|----------------------------------------------------------------------------------------------------|----------------------------------------------------------------------------------------------------|-----------------------------|-------------|---------|----------------------|
| 中国教育国际交流协会会员服                                                                                                    | <b>务系统</b> 首页                                                                                                    | 通知公告                        | 稿件征集        | 活动      | ≝ <sup>5</sup> 我的 退出 |
| (1)     (2)     (2)     (4)     (4)     (4)     (4)     (4)     (4)     (4)     (4)     (4)     (4)     (4)     (4)     (4)     (4)     (4)     (4)     (4)     (4)     (4)     (4)     (4)     (4)     (4)     (4)     (4)     (4)     (4)     (4)     (4)     (4)     (4)     (4)     (4)     (4)     (4)     (4)     (4)     (4)     (4)     (4)     (4)     (4)     (4)     (4)     (4)     (4)     (4)     (4)     (4)     (4)     (4)     (4)     (4)     (4)     (4)     (4)     (4)     (4)     (4)     (4)     (4)     (4)     (4)     (4)     (4)     (4)     (4)     (4)     (4)     (4)     (4)     (4)     (4)     (4)     (4)     (4)     (4)     (4)     (4)     (4)     (4)     (4)     (4)     (4)     (4)     (4)     (4)     (4)     (4)     (4)     (4)     (4)     (4)     (4)     (4)     (4)     (4)     (4)     (4)     (4)     (4)     (4)     (4)     (4)     (4)     (4)     (4)     (4)     (4)     (4)     (4)     (4)     (4)     (4)     (4)     (4)     (4)     (4)     (4)     (4)     (4)     (4)     (4)     (4)      (4)     (4)     (4)     (4)     (4)     (4)     (4)     (4)     (4)     (4)     (4)     (4)     (4)     (4)     (4)     (4)     (4)     (4)     (4)     (4)     (4)     (4)     (4)     (4)     (4)     (4)     (4)     (4)     (4)     (4)     (4)     (4)     (4)     (4)     (4)     (4)     (4)     (4)     (4)     (4)     (4)     (4)     (4)     (4)     (4)     (4)     (4)     (4)     (4)     (4)     (4)     (4)     (4)     (4)     (4)     (4)     (4)     (4)     (4)     (4)     (4)     (4)     (4)     (4)     (4)     (4)     (4)     (4)     (4)     (4)     (4)     (4)     (4)     (4)     (4)     (4)     (4)     (4)     (4)     (4)     (4)     (4)     (4)     (4)     (4)     (4)     (4)     (4)     (4)     (4)     (4)     (4)     (4)     (4)     (4)     (4)     (4)     (4)     (4)     (4)     (4)     (4)     (4)     (4)     (4)     (4)     (4)     (4)     (4)     (4)     (4)     (4)     (4)     (4)     (4)     (4)     (4)     (4)     (4)     (4)     (4)     (4)     (4)     (4)     (4)     (4)     (4)     (4)                                                                                                    |                                                                                                    | - 4                         | - 5         | - 6 -   |                      |
| <b>御妻:清对公正款御费</b> 。                                                                                                    |                                                                                                    |                             |             |         |                      |
| 测试活动                                                                                                    |                                                                                                    |                             |             |         | 待缴费                  |
| (1) ゆんは人相は13 (KA)<br>(1) ゆんは人相は13 (KA)<br>(日本)<br>(日本)<br>(<br>(日本)<br>(日本)<br>(<br>(日本)<br>(日本)<br>(日本)<br>(<br>(日本)<br>(日本)<br>(日本)<br>(<br>(日本)<br>(日本)<br>(<br>(日本)<br>(<br>(日本)<br>(<br>(日本)<br>(<br>(<br>(<br>(<br>(<br>(<br>(<br>(<br>(<br>(<br>(<br>(<br>(<br>(<br>(<br>(<br>(<br>(<br>( | <ul> <li>(読订单: 202107070010</li> <li>(名时间: 2021-07-07 15</li> <li>(名人: 星</li> <li>初(微信: 13161166939</li> <li>(子邮箱: hcx022804289</li> </ul> | )HD<br>:02:01<br>17@126.com |             |         |                      |
| ¥1                                                                                                    |                                                                                                    |                             |             |         | 查看更多>                |
|                                                                                                    |                                                                                                    | 开始缴费                        |             |         |                      |

### 复审通过后,点击【开始缴费】进行下一步。

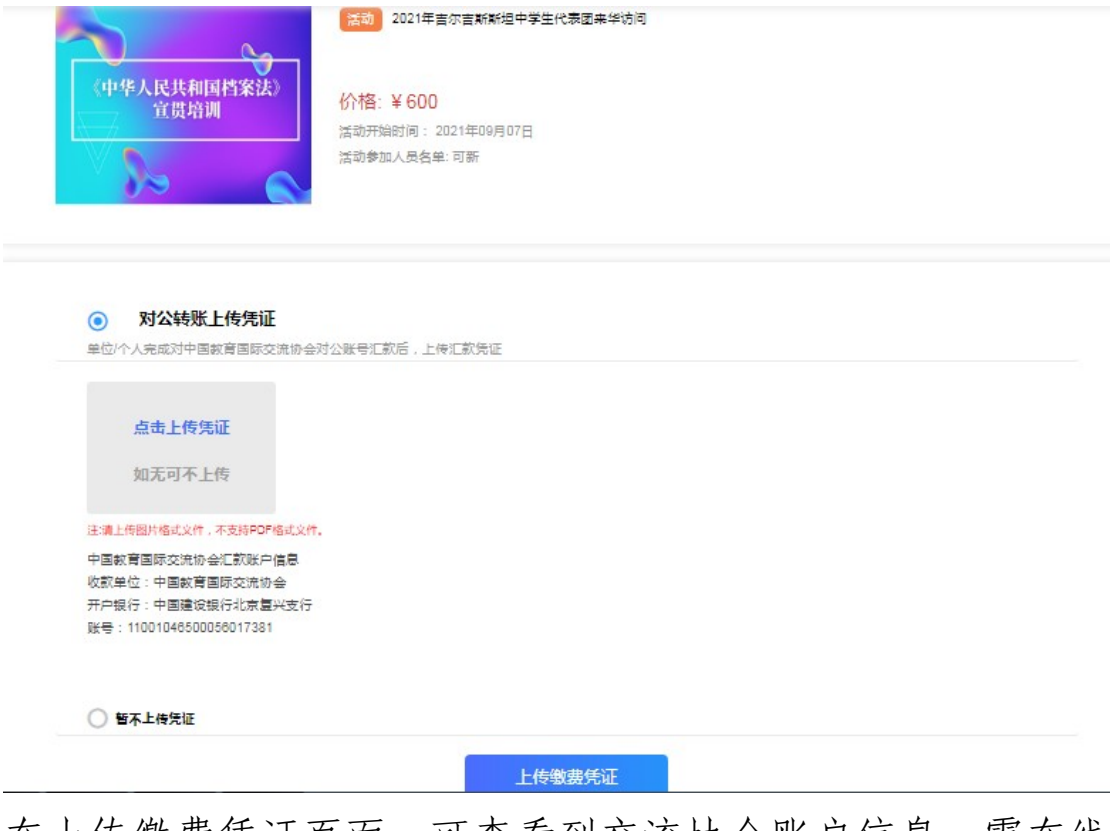

在上传缴费凭证页面,可查看到交流协会账户信息。需在线

下完成汇款之后,在系统上传单位已汇款凭证;如果暂时没 有凭证,可以选择"暂不上传凭证",点击【上传缴费凭证】 进入"汇款审核中"页面。

| m 2021年7月7日                        |                             | 86-10-664 | 16080(总机) | 问题咨询                  |
|------------------------------------|-----------------------------|-----------|-----------|-----------------------|
| 中国教育国际交流协会会员服务系统                   | 通知公告                        | 稿件征集      | 活动        | 消息 <sup>◎</sup> 我的 退出 |
| 0 - 0 - 0                          |                             |           | - 6       | — <b>()</b>           |
| 读写活动设合表 相关的130章 下蓟综合类打印并 的<br>经子盖章 | 3描上传已签章报<br>名表              | 相关部门复审    | 徵责        | 报名成功                  |
|                                    |                             |           |           |                       |
|                                    |                             |           |           |                       |
|                                    |                             |           |           |                       |
| •                                  | ۍ<br>ک                      | •         |           |                       |
|                                    |                             | 9         |           |                       |
| · , 1                              | 款审核中。                       | -         |           |                       |
| 気征車核<br>車物剤が后                      | 钟,需要1-3个工作日,<br>在我的-我的活动中音奏 |           |           |                       |
| -                                  |                             |           |           |                       |
|                                    | 查看活动                        |           |           |                       |

#### 6.7 报名成功

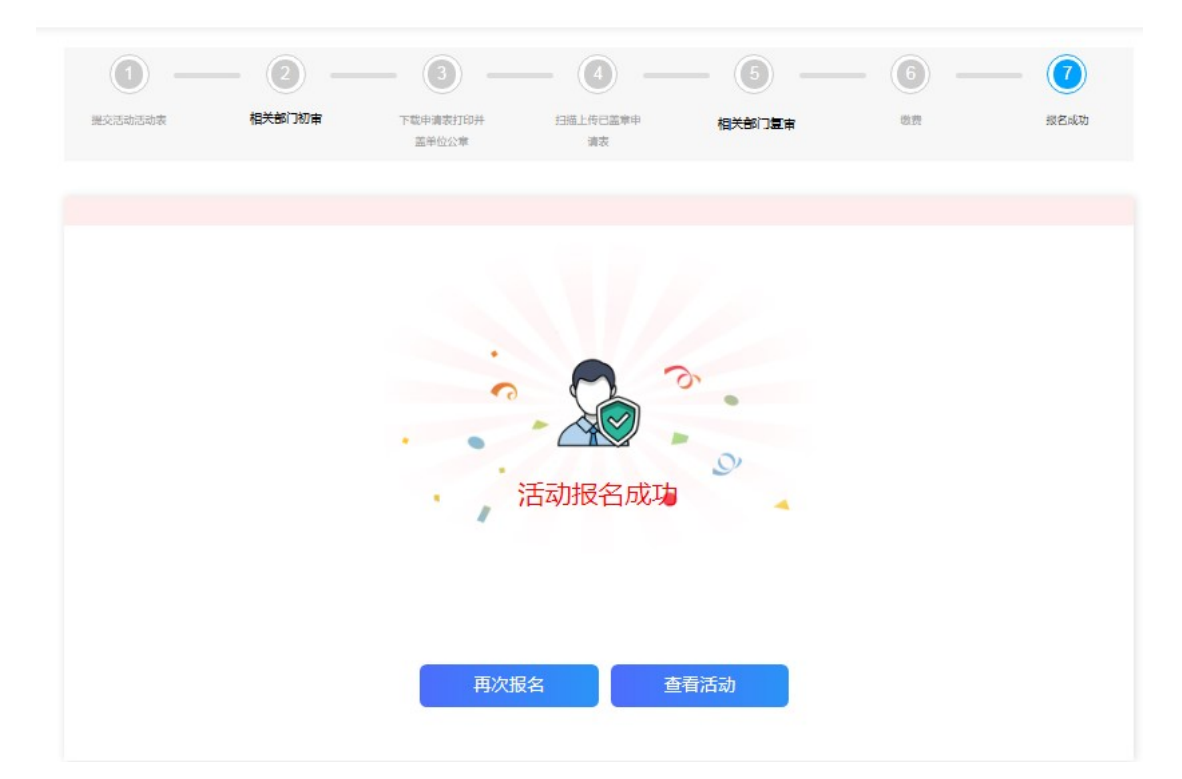

协会收到款项后,经后台审核通过即显示活动报名成功,发 票可在【我的发票】查询(详见 8.6)。完成步骤7报名成功 后,点击【再次报名】按钮,可给本单位其他人员报名参加 同一项目活动;点击【查看活动】按钮,可查看已报名的所 有活动。

### 七、消息

此版块将显示系统发布的系统消息和站内消息,以便用户随时掌握系统通知和其他操作事项进度等。

### 7.1 系统消息

| <b>111</b> 2021年8月25日   |                                                        |            | 86-10-6 | 6416080 (总机) |    | 问题咨询 |    |
|-------------------------|--------------------------------------------------------|------------|---------|--------------|----|------|----|
| 中国教育国际交流协会会             | 会员服务系统                                                 | 通知公告       | 稿件征集    | 活动           | 消息 | 我的   | 退出 |
| 深地<br>CEATE<br>单位<br>会员 | 圳信息职业技术学院 李阳<br><sup>边级别:</sup> 理事单位<br>最卡号: 113100278 | A          | C       | H            |    |      |    |
|                         |                                                        |            |         |              |    |      |    |
| 消息                      | 系统消息                                                   |            |         |              |    |      |    |
| 系统消息                    | ♀系統消息 会议/活动申请                                          |            |         |              |    |      |    |
| 站内消息                    | 时间: 2021-07-08 13:28:55<br>内容: 您好, 您申请的活动已通过复言         | 审,请及时上传缴费  | 费凭证。    |              |    |      |    |
|                         | □系統消息 会议/活动申请                                          |            |         |              |    |      |    |
|                         | 时间: 2021-07-08 13:27:57<br>内容: 您好, 您申请的活动已通过初目         | 审, 请及时上传盖重 | 章凭证。    |              |    |      |    |

显示稿件投稿和活动进度等。

#### 7.2 站内消息

显示协会工作人员发送的工作通知及事项提醒。

| <ul> <li>▲站內消息<br/>请各位学员抓紧时间缴费,仅限三天时间。</li> <li>时间: 2021-06-25 16:07:03</li> <li>内容: 我和我的祖国</li> </ul> | 站内消息                                   |  |
|----------------------------------------------------------------------------------------------------|----------------------------------------|--|
| 时间: 2021-06-25 16:07:03<br>内容: 我和我的祖国                                                                  | <mark>Q站內消息</mark> 请各位学员抓紧时间缴费,仅限三天时间。 |  |
| 内容:我和我的祖国                                                                                              | 时间: 2021-06-25 16:07:03                |  |
|                                                                                                    | 内容:我和我的祖国                              |  |

### 八、我的

此版块重点显示会员单位个人操作事项状态,以便随时主动 快速查看。

8.1 名片

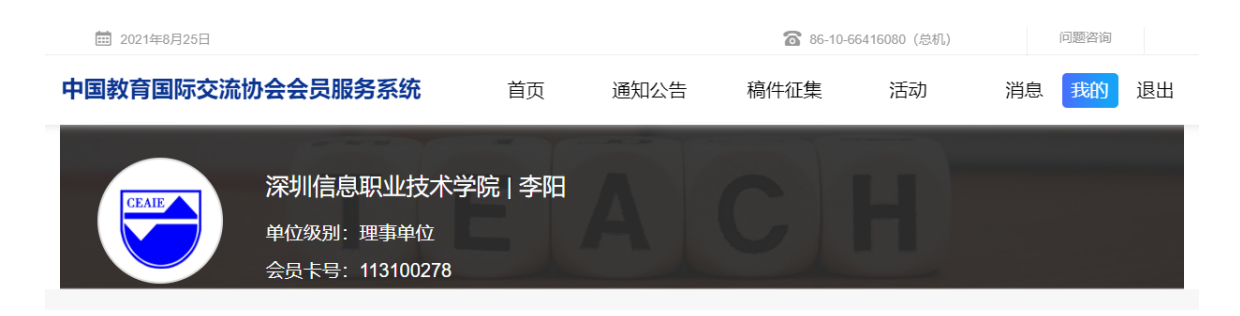

#### 8.2 我的收藏

点击即可查看本人收藏的活动;点击活动封面图,可进入该 活动详情页。

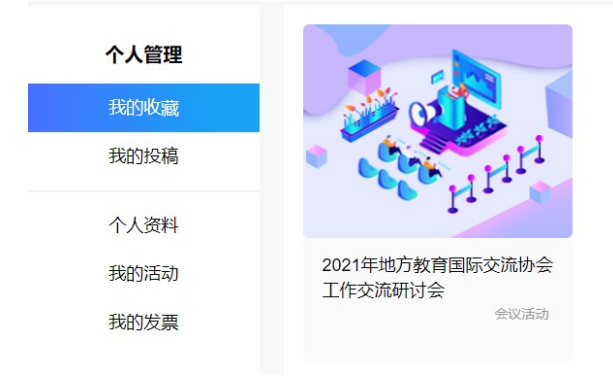

#### 8.3 我的投稿

点击即可查看本人投稿记录;点击【查看详情】,可查看该 投稿的流程进度;【查看详情】按钮下面的状态也可直观看 到目前的投稿审核节点。

| 中国教育国际交流协            | 的会会员服务系统                                 | 首页      | 通知公告 | 稿件征集 | 活动     | 消息   | 我的  | 退出  |
|----------------------|------------------------------------------|---------|------|------|--------|------|-----|-----|
| CEAIE                | 深圳信息职业技术<br>单位级别:理事单位<br>会员卡号: 113100278 | 学院   李阳 | A    | C    | H      |      |     |     |
| 个人管理                 |                                          | 全部      | 杂志征稿 | 专题征稿 | i<br>j | 活动征稿 |     |     |
| 我的收藏                 | ■ 专题征稿                                   |         |      |      |        |      |     |     |
| 我的投稿                 | 专题稿件                                     |         |      |      |        |      | 查看详 | 情 > |
| 个人资料<br>我的活动<br>我的发票 | 致各界朋友的一封                                 | 信       |      |      |        |      | 待   | 审核  |

8.4 个人资料

个人资料:显示首次登录时填写的会员身份绑定信息; 点击【编辑】按钮,可更改个人资料里除单位名称以外的信 息,无需审核。

| 中国教育国际交流协 | <b>}会会员服务系统</b>                          | 首页          | 通知公告         | 稿件征集 | 活动 | 消息 | 我的 | 退出 |
|-----------|------------------------------------------|-------------|--------------|------|----|----|----|----|
| CEALE     | 深圳信息职业技术学<br>单位级别:理事单位<br>会员卡号:113100278 | ≠院   李阳     | A            | C    | H  |    |    |    |
| 个人管理      | 个人资料                                     |             |              |      |    |    |    |    |
| 我的收藏      |                                          | 单位名称        | 深圳信息职业技      | 术学院  |    |    |    |    |
| 我的投稿      |                                          | 姓名          | 李阳           |      |    |    |    |    |
| 个人资料      |                                          | 工作部门及职<br>称 | 计算机学院实训      | 室管理员 |    |    |    |    |
| 我的活动      |                                          | 身份          | 行政人员         |      |    |    |    |    |
| 我的发票      |                                          | 办公电话        | 89226347     |      |    |    |    |    |
|           |                                          | 电子邮箱        | 758435239@qq | .com |    |    |    |    |
|           |                                          |             |              | ノ编辑  |    |    |    |    |

#### 8.5 我的活动

可查看已报名的全部活动的基本情况,点击可查看相关活动 报名进度。

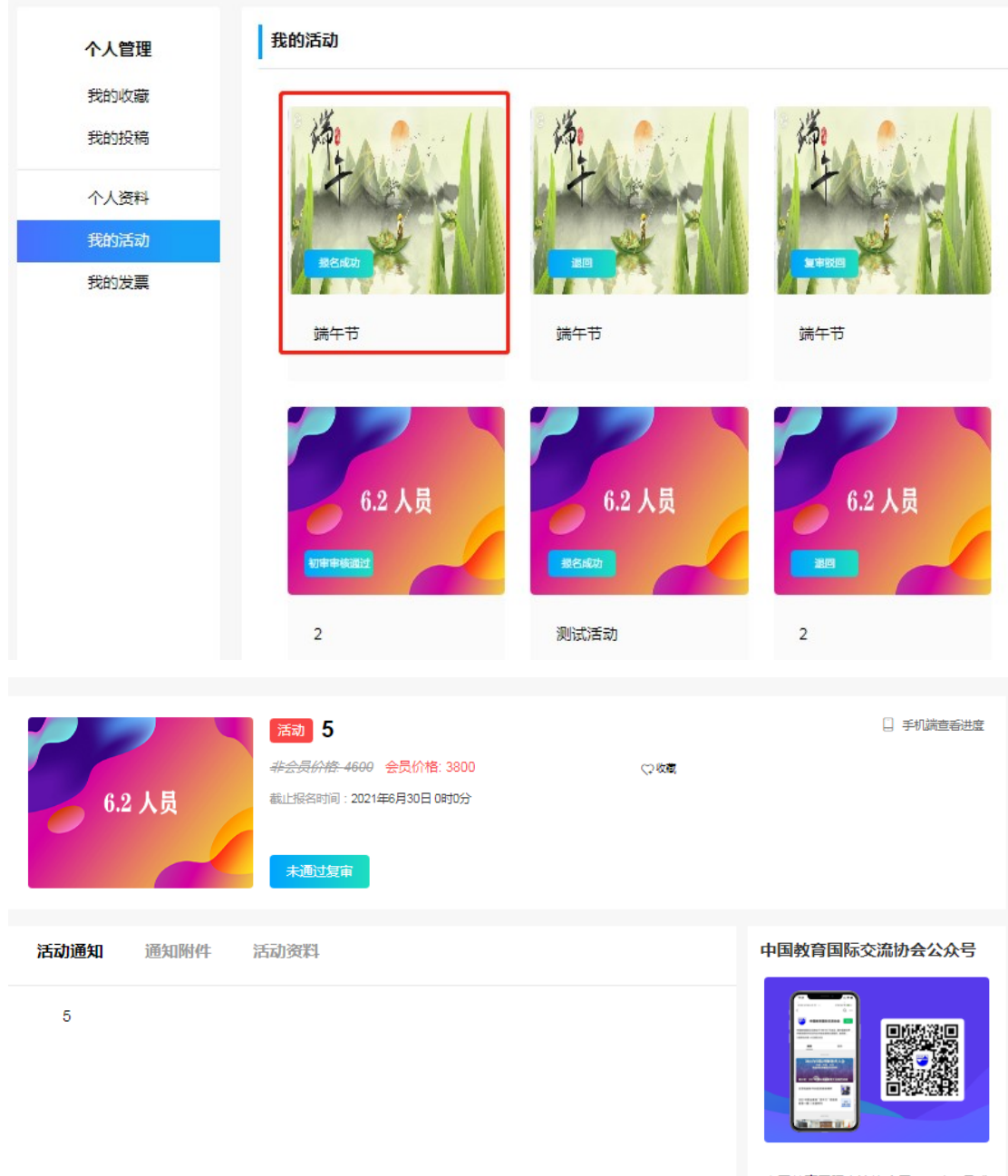

中国軟育国际交流协会于1981年7月成 立,是中国軟育界开展民间对外軟育 合作与交流的全国性组织。协会总部 设在北京,秘书处是常设办事机构。

#### 8.6 我的发票

在活动报名成功后,"我的发票"会自动产生信息,可查看 开票状态,也可申请换开发票;开票后状态为已开票和已寄 出。

| 快递单号:暂无 注:以下 | 发票信息如果存在错误 | ,请联系会员部66416080转8061。 |         |
|--------------|------------|-----------------------|---------|
|              | 单位名称:      | 123123123123          |         |
| 62人员         | 发票类型:      | 电子普通发票                |         |
|              | 纳税人识别号:    | 456456456456          |         |
|              | 单位地址:      | 海淀区青云大厦               | <b></b> |
| 5            |            |                       | CTA     |
| 认证评估 ¥ 4600  |            |                       | 申请换开    |

| 快递单号: 52525 | 注:以下发票信息如果存在错误,请联系会员部66416080转8061。 |      |
|-------------|-------------------------------------|------|
|             | NU FZ                               |      |
|             | 甲位名称:                               |      |
|             | 发票类型:                               |      |
| 6.2 入页      | 纳税人识别号:                             |      |
|             | 单位地址:                               |      |
| 5           | 快递单号: EMS 52525                     |      |
| 认证评估        | ¥ 4600                              | 已寄出  |
|             |                                     |      |
|             |                                     | 申请换开 |
|             |                                     |      |

如已申请开具发票但填写的发票信息有误,可在系统内申请换开发票。

| 我的发票                |                                    |                  |
|---------------------|------------------------------------|------------------|
|                     | 活动发票 会表調                           | 票据               |
| 快递单号: 123456 注: 🕽   | 下发票信息如果存在错误,请联系会                   | 员部66416080转8061。 |
| rithin and a second | 单位名称:<br>发票类型:<br>纳税人识别号:<br>单位地址: |                  |
| 测试图片                | 快递单号: EMS 1234                     | 56               |
| 会议活动 ¥ 2000         |                                    |                  |
|                     | 点击可换                               | 开发票 → 📼          |

#### 我的发票

### 填写更改信息:

| 我的发票   |                                   |
|--------|-----------------------------------|
|        | 发票信息 温馨提示                         |
| 发票类型   | <ul> <li>· 增值税普通发票(电子)</li> </ul> |
|        | ○ 増値税专用发票 (纸质)                    |
| 抬头类型   |                                   |
| 发票抬头   | 请输入发票抬头(必填) *                     |
| 纳税人识别号 | 请输入纳税人识别号 (必填) *                  |
| 更多▼    | ╱ 点击提交申请后保存且                      |
| 发票接收邮箱 | 🏢 🕹 👘 🖌 🖌 不可更改,进入审核阶              |
|        | 提交申请                              |

换开审核状态:

| 快递单号: 123456 | 注: 以下 | 、发票信息如果存在错误, | 请联系会员部66416080转8061。 |     |
|--------------|-------|--------------|----------------------|-----|
|              |       | 单位名称:        | 232323               |     |
|              |       | 发票类型:        | 电子普通发票               |     |
|              | 1     | 纳税人识别号:      | 235454               |     |
| rin.         | 8     | 单位地址:        |                      |     |
| 测试图片         |       | 快递单号:        | EMS 123456           |     |
| 会议活动 ¥ 1     | 2000  |              |                      | 换开中 |

开票并换开审核通过:

| 我的收藏<br>我的投稿                   | 活动发票  会费票据                                                                                                    |                   |
|--------------------------------|----------------------------------------------------------------------------------------------------|-------------------|
| 个人资料<br>会员单位资料<br>我的活动<br>会费缴纳 | 快递单号: 123456       注:以下发票信息如果存在错误,请联系会员部66416080转8061。         单位名称:       232323         发票关型:       电子普通发票         纳税人识别号:       235454         单位地址: |                   |
| 我的发票                           |                                                                                                    | 已换开 (已开票)<br>申请换开 |
|                                | 快递单号: 暂无 注: 以下发票信息如果存在错误,请联系会员部66416080转8061。<br>单位名称: 123123123123                                                                                     |                   |

## 九、退出

点击【退出】按钮,弹出图示框,点击【确定】按钮,即可 退出系统。退出后再次登录须输入手机号和验证码。 如不点退出,直接关闭页面,下次可免登录直接进入系统。

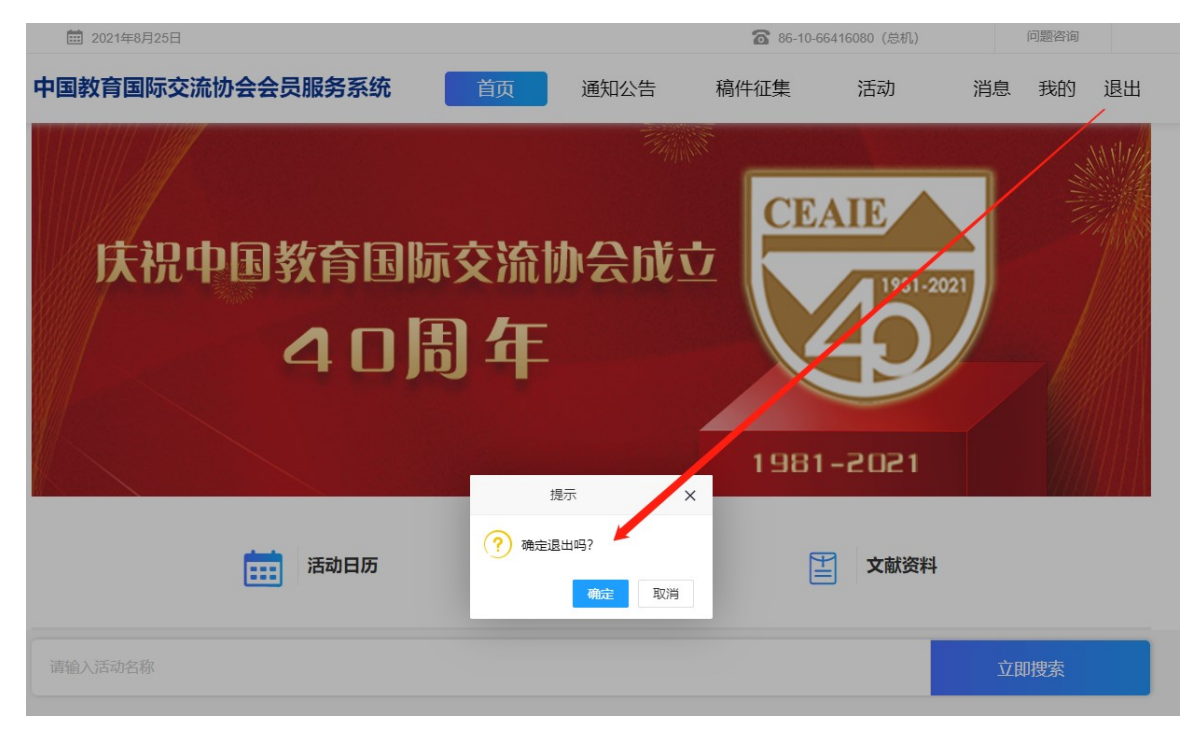